# ПРОДЛЕНИЕ ДЕЙСТВУЮЩЕГО СЕРТИФИКАТА

Программный продукт «СТЭК – ТРАСТ». АРМ «ТРАСТ-КЛИЕНТ» (далее по тексту - программа).

Версия программы должна быть не ниже 2.7.0.109.

Проверить версию можно в меню программы «Справка» – «О программе».

Подробная инструкция - на сайте <u>www.stek-trust.ru</u> в разделе «Скачать» - «Документация».

# Содержание инструкции

| Выбор режима подготовки запроса на сертификат                             | 2                                             |
|---------------------------------------------------------------------------|-----------------------------------------------|
| Заполнение / проверка параметров запроса на сертификат                    | 3                                             |
| «Подписание запроса»                                                      | 3                                             |
| «Основные реквизиты»                                                      | 4                                             |
| «Основные направления»                                                    | 6                                             |
| «Дополнительные направления»                                              | 8                                             |
| «Контактные данные»                                                       | 9                                             |
| «Документы»                                                               | 10                                            |
| «Информация»                                                              | 11                                            |
| Генерация ключа на съемный носитель и отправка запроса на сертификат в УЦ | 12                                            |
| Установка (получение) сертификата                                         | 14                                            |
| Документы Удостоверяющего центра                                          | 19                                            |
|                                                                           | Выбор режима подготовки запроса на сертификат |

### 1. Выбор режима подготовки запроса на сертификат

1.1. Для создания запроса на сертификат Абоненту необходимо нажать кнопку «Продлить сертификат» (на главном экране программы в правом верхнем углу) и в появившемся окне Мастера «Генерация ключа и отправка запроса на сертификат на сервер / получение готового сертификата» выбрать «1. Генерация ключа и отправка запроса на сертификат на сервер».

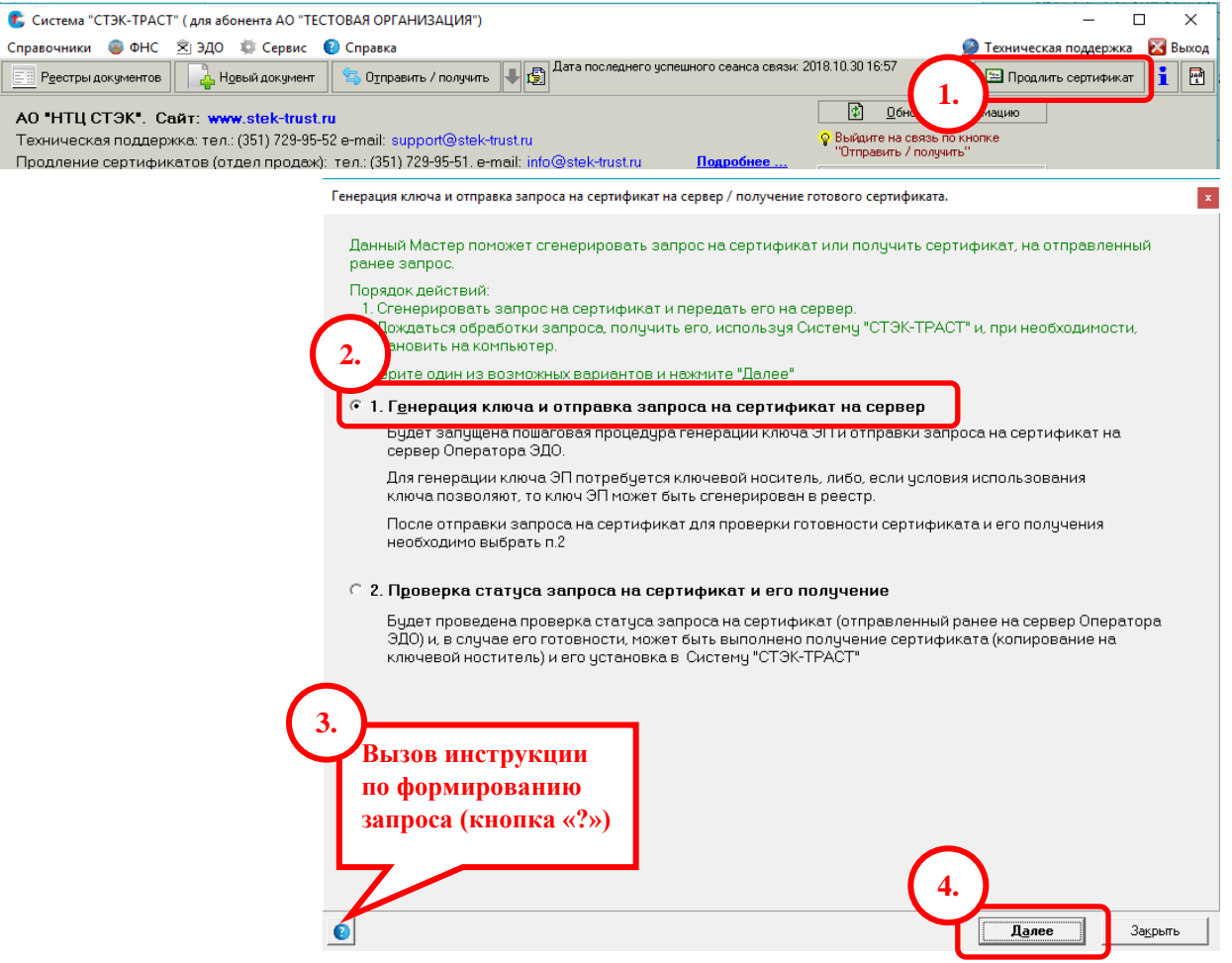

Примечание. С данной инструкцией можно ознакомиться по кнопке «?» (нижний левый угол окна).

Нажать кнопку «Далее».

1.2. В окне Мастера «Выбор режима подготовки запроса на сертификат» отметить «V» сертификат, данные из которого будут использоваться для подготовки нового запроса.

| Выбор режима подготовки запроса на сертификат |                                                                                                    |                                           |                                           |                |               |                      | ×        |  |
|-----------------------------------------------|----------------------------------------------------------------------------------------------------|-------------------------------------------|-------------------------------------------|----------------|---------------|----------------------|----------|--|
| B                                             | Варианты подготовки запроса на сертификат<br>С. Запрос "с нуля" - все поля нужно билет заполнить вочунию.<br>С. Запрос на основе имеющегося сертификата - большая часть полей билет заполнена. |                                           |                                           |                |               |                      |          |  |
|                                               | Запрос на основе ша<br>Запрос на основе ра                                                                                                    | блона УЦ - ключевы<br>нее созданного запр | е поля заполнены УЦ, их нужно пров<br>оса | зерить, а такж | е внести недо | стающую информацию   |          |  |
| Оті                                           | метьте "V" сертификат                                                                                                    | , на основе которого                      | Вы собираетесь подготовить запро          | c              |               | 🔲 Показать ВСЕ сер   | тификаты |  |
| 1                                             | Влар                                                                                                    | елец                                      |                                           | Дейс           | твует         |                      | Серийнь  |  |
| v                                             | Обшее имя (CN)                                                                                                    | ФИО                                       | паименование абонента                     | С              | по            | эдостоверяющии центр | сертифи  |  |
|                                               | 🗹 АФ "ТЕСТОВАЯ ОР Тестовый Тест Т АО "ТЕСТОВАЯ ОРГАНИЗАЦИЯ" 30.10.2018 30.11.2018 АО "НТЦ СТЭК" 405015803530                                                                                   |                                           |                                           |                |               |                      |          |  |
| -                                             |                                                                                                    |                                           |                                           |                |               |                      |          |  |

При продлении действующего сертификата рекомендуется не менять параметр «Запрос на основе имеющегося сертификата – большая часть полей будет заполнена». Подготовка запроса по другим вариантам подробно описана в полной инструкции (сайт www.stek-trust.ru раздел «Скачать» - «Документация»).

В окне Мастера отображаются только действующие сертификаты Абонентов. Для просмотра всех сертификатов поставить «V» в параметре «Показать ВСЕ сертификаты».

| В | Выбор режима подготовки запроса на сертификат                                                                                                    |                       |                    |                                  |            |            |                      |              |  |  |
|---|----------------------------------------------------------------------------------------------------|-----------------------|--------------------|----------------------------------|------------|------------|----------------------|--------------|--|--|
|   | Варианты подготовки запроса на сертификат<br>Запрос "с нуля" - все поля нужно будет заполнить вручную<br>Запрос на основе имеющегося сертификата - большая часть полей будет заполнена<br>Запрос на основе шаблона УЦ - ключевые поля заполнены УЦ, их нужно проверить, а также внести недостающую информацию<br>Запрос на основе ранее созданного запроса                                                                                                    |                       |                    |                                  |            |            |                      |              |  |  |
| 0 | тм                                                                                                    | етьте "V" сертификат, | на основе которого | Вы собираетесь подготовить запро | c          |            | 🔽 Показать ВСЕ сер   | тификаты     |  |  |
|   | .,                                                                                                    | Владе                 | лец                |                                  | Дейс       | твует      |                      | Серийнь      |  |  |
|   | ۷.                                                                                                    | Обшее имя (CN)        | ФИО                | паименование абонента            | с          | по         | эдостоверяющии центр | сертифи      |  |  |
|   |                                                                                                    | АО "ТЕСТОВАЯ ОР       | Тестовый Тест Т    | АО "ТЕСТОВАЯ ОРГАНИЗАЦИЯ"        | 30.10.2018 | 30.11.2018 | АО "НТЦ СТЭК"        | 405015803530 |  |  |
|   | Парадини и предоктати и предоктати и пр<br>Предоктати и предоктати и предоктати и предоктати и предоктати и предоктати и предоктати и предоктати и предокт<br>Предоктати и предоктати и предоктати и предоктати и предоктати и предоктати и предоктати и предоктати и предокт<br>Предокт |                       |                    |                                  |            |            |                      |              |  |  |
|   |                                                                                                    |                       |                    |                                  |            |            |                      |              |  |  |

Нажать кнопку «Далее».

#### 2. Заполнение / проверка параметров запроса на сертификат

После нажатия «Далее» открывается следующий шаг Мастера - форма «Параметры запроса на сертификат», в которой необходимо внести недостающие данные и проверить Форма состоит из 6 вкладок, которые заполняются последовательно. имеющиеся. Незаполненные поля, обязательные к заполнению, отмечаются красным пунктиром: L.

. Переход между вкладками осуществляется по кнопке «Далее».

#### 2.1. «Подписание запроса»

В случае наличия действующего сертификата по умолчанию будет установлен параметр «Подписать запрос действующим сертификатом». Это означает, что при отправке запроса на сервер он будет подписан действующей электронной подписью Абонента.

В случае, если в Удостоверяющий центр поступает запрос, не подписанный электронной подписью, то заявление на выпуск сертификата принимается только после личного предоставления документов владельцем сертификата.

| Параметры запроса на сертификат Х                                                                                                    |                                                 |                                   |                                     |                           |     |  |  |  |
|----------------------------------------------------------------------------------------------------|-------------------------------------------------|-----------------------------------|-------------------------------------|---------------------------|-----|--|--|--|
| Подписание запроса                                                                                                    | О <u>с</u> новные реквизиты                     | Основные <u>н</u> аправления      | Д <u>о</u> полнительные направления | <u>К</u> онтактные данные |     |  |  |  |
| 🔽 Годписать запрос                                                                                                    | Годписать запрос действущим сертификатом        |                                   |                                     |                           |     |  |  |  |
| Подписание запроса сертификат подготов                                                                                                    | на сертификат проводи<br>элен владельцем сертиф | тся действующим сертифі<br>иката. | икатом. Это позволяет удостовер     | риться в том, что запро   | сна |  |  |  |
| Если запрос на сертификат не будет подписан (убрана пометка "Подписать запрос действующим сертификатом"), то специалисты<br>удостоверяющего центра выпустят и выдадут сертификат после полной проверки представленных оригиналов документов (или<br>надлежащим образом заверенных копий) на запрашиваемый сертификат при личном посещении удостоверяющего центра |                                                 |                                   |                                     |                           |     |  |  |  |

Нажать кнопку «Далее».

#### 2.2. «Основные реквизиты»

На этой вкладке необходимо проверить сведения о юр лице (ИП) и владельце сертификата. Данные должны соответствовать выписке из ЕГРЮЛ(ИП)!

Указать <u>*тип владельца*</u> сертификата: юридическое лицо, индивидуальный предприниматель, физическое лицо.

| Параметры запроса                   | на сертификат                              |                                 |               |                       |                 |
|-------------------------------------|--------------------------------------------|---------------------------------|---------------|-----------------------|-----------------|
| Подписание запроса                  | О <u>с</u> новные реквизиты                | Основные <u>н</u> аправления    | Дополнительны | ые направления        | <u>К</u> онтакт |
| Заполните все об<br>подчеркиванием) | язательные данные (<br>и нажмите кнопку "Д | отмеченные "*" или кр<br>laлee" | расным        |                       |                 |
| • Юридическое ли                    | гификата "<br>1цо                          | 🔿 Индивидуальный предг          | приниматель   | ○ Ф <u>и</u> зическое | лицо            |

<u>ВАЖНО!</u> Без согласования со специалистами Удостоверяющего центра тип СКЗИ «Крипто-Про» НЕ МЕНЯТЬ!!! и галочки в пункты «неэкспортируемый» и «генерировать ключ ЭП с использованием алгоритмов ГОСТ Р 34.10-2012» НЕ УСТАНАВЛИВАТЬ!!!

Параметры запроса на сертификат

| Подписание запроса                                           | О <u>с</u> новные реквизиты                             | Осно           | вные направления                      | Дополнительные на                                          | аправления                 | Контактные данные                               |
|--------------------------------------------------------------|---------------------------------------------------------|----------------|---------------------------------------|------------------------------------------------------------|----------------------------|-------------------------------------------------|
| Заполните все обя<br>подчеркиванием) и<br>Пип владельца серт | азательные данные (<br>и нажмите кнопку "Д<br>ификата * | (отме<br>Цалее | Не устанав.<br>без согласов           | ливать «V»<br>вания с УЦ!                                  |                            | Загрузить                                       |
| Юридическое ли                                               | цо                                                      | О И <u>н</u>   |                                       | -                                                          | Р <u>и</u> зическое        | : лицо                                          |
| СКЗИ (Криптографи                                            | я) Крипто-Про                                           | ┓┠             | неэкспортируемый<br>генерировать ключ | <ul> <li>С лицензией</li> <li>ЭП с использовани</li> </ul> | - указываты<br>ем алгоритм | после согласования с УЦ<br>юв ГОСТ Р 34.10-2012 |
| Не менять                                                    | !                                                       |                |                                       |                                                            |                            |                                                 |

*Квалификация подписи* - обязательный для заполнения реквизит:

| СКЗИ (Криптография) Крипто-Про           | <ul> <li>неэкспортируемый с лицена</li> <li>генерировать ключ ЭП с использа</li> </ul> | зией - указывать после согласования с УЦ<br>зованием алгоритмов ГОСТ Р 34.10-2012 |
|------------------------------------------|----------------------------------------------------------------------------------------|-----------------------------------------------------------------------------------|
| Квалификация подписи *<br>У Руководитель | Г <u>л</u> авный бухгалтер                                                             | 🔲 Удолномоченный представитель                                                    |

- *руководитель* - если владелец сертификата является руководителем организации (ИП) и указан в выписке из ЕГРЮЛ(ИП);

- *главный бухгалтер* или *уполномоченный представитель* - если владелец сертификата является главный бухгалтер / сотрудник организации (ИП), действующий на основании доверенности (и в выписке из ЕГРЮЛ(ИП) не указан).

#### Сведения о владельце сертификата:

-Фамилия, Имя, Отчество – необходимо заполнить полностью, без лишних пробелов; - СНИЛС;

- должность - если ИП, то должность можно не указывать;

- e-mail – указать адрес электронной почты владельца сертификата (будет внесен в сертификат).

Х

| Квалификация подписи *  | для н                                  | для юридического<br>лица |                 |   | Уполномоченный представитель |                                          |                |
|-------------------------|----------------------------------------|--------------------------|-----------------|---|------------------------------|------------------------------------------|----------------|
| Сведения о владельце се | ртификата                              |                          |                 |   |                              |                                          |                |
| Общ. имя(CN) АО "TECT   | Общ. имя(CN) АО "ТЕСТОВАЯ ОРГАНИЗАЦИЯ" |                          |                 |   |                              | я заполнения, если<br>е больше 64 символ | краткое<br>108 |
| Фамилия Тестовый        |                                        | Имя                      | Тест            |   | Отчество                     | Тестович                                 |                |
| снилс 00000000          | 000                                    | E-mail                   | xxxxxxxx@mail.r | u |                              |                                          |                |
| Должность Руководи      | ель                                    |                          |                 |   |                              |                                          | •              |

| Квалификация подписи *<br>Руководитель |                    | для индивидуального<br>предпринимателя |      | 🔲 Удолном        | Удолномоченный представитель |                            |  |
|----------------------------------------|--------------------|----------------------------------------|------|------------------|------------------------------|----------------------------|--|
| Сведения о вл                          | адельце сертификат | a                                      |      |                  | т арстипно а а               | а заполнения, если краткое |  |
| Общ. имя(CN)                           | Тестовый Тест Тес  | тович                                  |      |                  | наименовани                  | е больше 64 символов       |  |
| Фамилия                                | Тестовый           | И                                      | мя   | Тест             | Отчество                     | Тестович                   |  |
| снилс                                  | 0000000000         | E                                      | mail | xxxxxxxx@mail.ru |                              |                            |  |
| Должность                              |                    |                                        |      |                  |                              |                            |  |

#### <u>Адрес</u>:

Важно чтобы адрес точно соответствовал выписке из ЕГРЮЛ, у ИП – прописке индивидуального предпринимателя.

- область выбирается из выпадающего списка;

- *город* (населенный пункт) – выбирается из выпадающего списка, в случае отсутствия в справочнике - заполняется вручную;

- улица, дом – заполняется вручную.

| Адрес<br>Область | 74 Челябинская област                  | Выпадающий<br>список                           | Выпадающий<br>список           |
|------------------|----------------------------------------|------------------------------------------------|--------------------------------|
| Город            | г. Челябинск                           | Улица, дом ул. Ххххххххх, д. хх, пом.хх        | ×                              |
| Сведения об ор   | Тавда<br>Талица                        | Введите город (населенный пункт) вручную или в | ыберите из выпадающего списка. |
| Краткое наиме    | Тугулым<br>Түринск                     | чия"                                           |                                |
| Полное наиме     | Туринская слабода<br>Шаля<br>Челябинск | ЕСТОВАЯ ОРГАНИЗАЦИЯ"<br>▼                      |                                |

#### Сведения об организации:

- краткое и полное наименование, ОГРН, ИНН - согласно выписке из ЕГРЮЛ;

- отдел / обособл. подр. – заполняется только для структурных подразделений организации.

| Сведения об организаци | и                                           |                                            |    |  |  |  |  |  |
|------------------------|---------------------------------------------|--------------------------------------------|----|--|--|--|--|--|
| Краткое наименование   | АО "ТЕСТОВАЯ ОРГАНИЗАЦИЯ"                   | ) "ТЕСТОВАЯ ОРГАНИЗАЦИЯ"                   |    |  |  |  |  |  |
| Полное наименование    | Акционерное общество "ТЕСТОВАЯ ОРГАНИЗАЦИЯ" | кционерное общество "ТЕСТОВАЯ ОРГАНИЗАЦИЯ" |    |  |  |  |  |  |
| Отдел / обособл. подр. |                                             |                                            | •  |  |  |  |  |  |
| ОГРН (ИП)              | 000000000000 ИНН 00000000000                |                                            |    |  |  |  |  |  |
| Назад                  |                                             | <b>Далее</b> Закры                         | ть |  |  |  |  |  |

#### Сведения об индивидуальном предпринимателе:

- краткое наименование. Для ИП указывается ИП Фамилия Имя Отчество, где ФИО - полностью;

- полное наименование. Для ИП: Индивидуальный предприниматель Фамилия Имя Отчество, где ФИО - полностью;

- отдел / обособл. подр. – не заполняется для ИП;

- ОГРН(ИП) и ИНН.

| Сведения об индивидуа  | льном предпринимателе                                 |                          |          |  |  |  |  |  |
|------------------------|-------------------------------------------------------|--------------------------|----------|--|--|--|--|--|
| Краткое наименование   | ИП Тестовый Тест Тестович                             | 1 Тестовый Тест Тестович |          |  |  |  |  |  |
| Полное наименование    | Индивидуальный предприниматель Тестовый Тест Тестович |                          |          |  |  |  |  |  |
| Отдел / обособл. подр. |                                                       |                          | <b>_</b> |  |  |  |  |  |
| ОГРН (ИП)              | 00000000000000000000000000000000000000                |                          |          |  |  |  |  |  |
| Назад                  |                                                       | Далее                    | Закрыть  |  |  |  |  |  |

Нажать кнопку «Далее».

#### 2.3. «Основные направления»

#### Типы документооборота:

(указать точно в соответствии с заключенным договором / счетом)

- отчетность в ФНС, в ПФР, в Росстат, в ФСС - для отчетности в государственные органы;

- ЭДО - для работы на порталах, в различных информационных системах, СМЭВ, торговых площадках, Росреестре, ФТС и др.;

- отчетность в PAP - для отчетности в Федеральную службы по регулированию алкогольного рынка РФ (ФС РАР).

| Параметры запроса на сертификат                                                                                                    |                                                                     | ×                                                                                                    |
|----------------------------------------------------------------------------------------------------|---------------------------------------------------------------------|----------------------------------------------------------------------------------------------------|
| Подписание запроса Основные реквизиты                                                                                                    | Основные <u>н</u> аправления                                        | Дополнительные направления Контактные данные 🖂 🕨                                                                                                    |
| Назначение сертификата                                                                                                    | Выберите назначение<br>на этой форме. Некот<br>полей бидет заподчен | е сертификата из списка слева. Заполните доступные поля<br>горые поля не обязательны для заполнения, но чем больше<br>ю, тем точнее и быстрее мы сделаем настройки |
| Укажите типы документооборотов:                                                                                                    | ×                                                                   |                                                                                                    |
| <ul> <li>Отчетность в ФНС</li> <li>Отчетность в ПФР</li> <li>Отчетность в Росстат</li> <li>Отчетность в ФСС</li> <li>ЭДО</li> <li>ЕГРЮЛ/ЕГРИП</li> <li>Отчетность в РАР</li> </ul> | ль                                                                  | ные<br>Если имеются, укажите дополнительные коды через ","<br>зых органов                                                                                          |
| ОК                                                                                                    | Отмена                                                              | ез "," коды НО для представления отчетности                                                                                                    |

#### Направление отчетность «ФНС»:

- система налогообложения;

- КПП - основной (если есть дополнительные, то указывается в поле «Дополнительные» через «,»);

- код инспекции ФНС по месту учета (если ИФНС несколько, то все через «,»).

| •••••••••••••••••••••••••••••••••••        |                  |                                                   |
|--------------------------------------------|------------------|---------------------------------------------------|
| Система налогообложения                    | КПП              |                                                   |
| ОСН – общая система налогообложения        | Основной         | 7451001                                           |
| 9СН – упрощенная система налогообложения   | Дополнительные   | 745301001,745001001                               |
| ПАТЕНТ – патентная система налогообложения |                  | Если имеются, укажите дополнительные коды через 🖓 |
| С ЕНВ П единый надог на вмененный доход    | Коды налоговых о | рганов                                            |
|                                            | 7451,7453,7450   |                                                   |
| ELXH — единый сельскохозяйственный налог   | Укажите через "/ | коды НО для представления отчетности              |

#### Направление отчетность «ПФР»:

- регистрационный номер страхователя в ПФР без пробелов и других знаков;
- среднесписочная численность организации.

| ПФР                  |                                    | ዋርር                     | ;                    |
|----------------------|------------------------------------|-------------------------|----------------------|
| Per. Nº 084051000000 | Среднесписочная численность 45     | Per. Nº                 | Код ФСС              |
| РосстатВве           | едите регистрационный номер в ПФР, | только цифры, без пробе | елов и других знаков |

#### <u>Направление отчетность «ФСС»:</u>

- регистрационный номер в ФСС без пробелов и других знаков;
- код подчиненности ФСС.

| ΠΦP     |                             | ФСС                |              |
|---------|-----------------------------|--------------------|--------------|
| Per. Nº | Среднесписочная численность | Per. Nº 7451001001 | Код ФСС 7451 |

#### Направление отчетность «Росстат»:

- Коды ОКПО.

| Росстат   |          |
|-----------|----------|
| Коды ОКПО | 12586366 |
|           |          |

После заполнения всех реквизитов нажать кнопку «Далее».

# 2.4. «Дополнительные направления»

Дополнительные направления следует обязательно указать, если требуемый сертификат перечислен в данной вкладке. Например, в этой вкладке указываются сертификаты для Росреестра, АЦК «Финансы», Федресурса и других систем.

| Параметры запроса на сертификат                                                                                                    | $\times$ |  |  |
|----------------------------------------------------------------------------------------------------|----------|--|--|
| Основные реквизиты Основные направления Дополнительные направления Контактные данные Документы                                                                                                   | • •      |  |  |
| Если необходимо, выберите дополнительные направления, для которых требуется получить сертификат.<br>Данный шаг можно пропустить (не выбирать дополнительное направление) и нажать кнопку "Далее" |          |  |  |
| Система межведомственного электронного взаимодействия (СМЭВ)                                                                                                    |          |  |  |
| С Сертификат для использования должостным лицом                                                                                                    | 0        |  |  |
| С Сертификат для использования органом исполнительной власти                                                                                                    | 6        |  |  |
| Информационные системы                                                                                                    |          |  |  |
| 🗌 🦵 Портал Федеральной налоговой службы (nalog.ru)                                                                                                    |          |  |  |
| Г Портал Госуслуг                                                                                                    |          |  |  |
| Г АЦК "Финансы"                                                                                                    |          |  |  |
| Портал электронного декларирования Федеральной таможенной службы                                                                                                    |          |  |  |
| 🔽 Единый Федеральный реестр сведений о фактах деятельности юридических лиц (ЕФРСФДЮЛ)                                                                                                    |          |  |  |
| I осударственная информационная система о государственных и муниципальных платежах (I ИС I МП)                                                                                                   |          |  |  |
| 📃 🥅 Порта <u>л</u> Федеральной службы государственной регистрации, кадастра и картографии (Росреестра)                                                                                           |          |  |  |
| Федеральная служба по тарифам (ФСТ)                                                                                                    |          |  |  |

#### ВАЖНО! Сертификат для отчетности и обмена счетами-фактурами не требует указания дополнительных направлений!

Для дополнительного направления «Росреестра» появляется еще одна влкадке «Субъект правоотношений для Росреестра», где следует отметить «V» субъект правоотношений.

| Параметры запроса на сертификат                                                                                                    | $\times$  |
|----------------------------------------------------------------------------------------------------|-----------|
| О <u>с</u> новные реквизиты Основные напрат Дополнительные направления Субьект правоотношений для <u>Р</u> осреестра К                                                                                                    | <b>I</b>  |
| Если необходимо, выберите допольные направления, для которых требуется получить сертификат.<br>Данный шаг можно пропустить (не стирать дополнительное направление) и нажать кнопку "Далее"                                                                                                    |           |
| Система межведомственного электронного взаимодействия (СМЭВ)                                                                                                    |           |
| С Сертификат для использования должостным лицом                                                                                                    | 0         |
| С Сертификат для использования органом исполнительной власти                                                                                                    |           |
| Информационные системы Портал Федеральной налоговой службы (nalog.ru) Портал Госуслуг АЦК "Финансы" АЦК "Финансы" С. электронного декларирования Федеральной таможенной службы С. электронного декларирования Федеральной таможенной службы С. электронного декларирования Федеральной паможенной службы С. электронного декларирования Федеральной паможенной службы С. электронного декларирования Федеральной паможенной службы С. электронного декларирования Федеральной паможенной службы С. электронного декларирования Федеральной паможенной паможенной службы С. электронного декларирования Федеральной паможенной паможен |           |
| Параметры запроса на сертификат                                                                                                    | ×         |
| О <u>с</u> новные реквизиты Основные <u>н</u> аправления Дополнительные направ Субьект правоотношений для <u>Р</u> осреестра <u>к</u>                                                                                                    | • •       |
| Отметьте один или несколько пунктов (субъектов правоотноше 3. оответствии с полномочиями владелы сертификата и нажмите "Далее". Если выберете неверные пунката и нажмите "Далее". Если выберете неверные пунката и нажмите "Далее".                                                                                                    | ца<br>мах |

| Сотрудники ФГБУ «ФКП Росреестра» и его филиалов                                                                                                  |  |  |
|----------------------------------------------------------------------------------------------------|--|--|
| вообладатель - физическое лицо или его законный представитель; лицо, получившее доверенность от правообладателя<br>4. го законного представителя |  |  |
| астровый инженер                                                                                                    |  |  |
| Правообладатель - юридическое лицо                                                                                                    |  |  |
| Правообладатель - иностранное юридическое лицо                                                                                                   |  |  |
| Сотрудники Росреестра и его территориальных органов                                                                                              |  |  |
| — Риковолитель (заместитель риковолителя) органа по учети госиларственного имищества Российской Фелерации или иное                               |  |  |

Росреестра!

Нажать кнопку «Далее».

#### 2.5. «Контактные данные»

Указать *номер и дату* договора / счета на оплату.

#### Сведения о владельце сертификата:

- ФИО, должность, e-mail - автоматически подтягиваются из вкладки «Основные реквизиты»;

- телефон – обязательный реквизит.

| Параметры запроса н         | а сертификат                                    |                           |                     | ×         |
|-----------------------------|-------------------------------------------------|---------------------------|---------------------|-----------|
| О <u>с</u> новные реквизиты | Основные направления Дополнительные направления | <u>К</u> онтактные данные | Документы           | • •       |
| Договор<br>Nº 0C-0000/18    | от 15.01.2018 💌 - если нет договорных отноше    | ений или № договора       | неизвестен, постав  | ∍те "б/н" |
| Сведения о владелы          | е сертификата                                   |                           |                     |           |
| Ф.И.О.                      | Тестовый Тест Тестович                          | Редактирован              | ие этих полей выпол | няется    |
| Должность                   | Индивидуальный предприниматель                  | —— на вкладке "U          | сновные реквизиты   |           |
| E-mail                      | xxxxxxx@mail.ru                                 | _                         |                     |           |
| Телефон                     |                                                 | • номер телефо            | она обеспечит комму | никации   |

#### Сведения об ответственном за использование СКЗИ и Системы «СТЭК-ТРАСТ»:

для сертификатов, область использования которых – отчетность в государственные органы, указать: ФИО, должность, e-mail, телефон, адрес установки.

| Если конт. ли<br>владелен<br>сертифика        | нцо —<br>(<br>та                                                                                                    |  |  |
|-----------------------------------------------|----------------------------------------------------------------------------------------------------|--|--|
| 🗸 Владелец сертифика                          | ла совпадает с пользователем СКЗИ                                                                                    |  |  |
| Сведения об ответств                          | енном за использование СКЗИ и Системы "СТЭК-ТРАСТ"                                                                   |  |  |
| Ф.И.О.                                        | Тестовый Тест Тестович                                                                                               |  |  |
| Должность                                     | Индивидуальный предприниматель                                                                                       |  |  |
| E-mail                                        | xxxxxxx@mail.ru                                                                                                    |  |  |
| Телефон                                       | 00000000                                                                                                    |  |  |
| Адрес установки<br>Совпадает с юр.<br>адресом | 74 Челябинская область г. Челябинск ул. Ххххххххх, д. хх, пом.хх Укажите адрес установки СКЗИ и Системы "СТЭК-ТРАСТ" |  |  |
| Если адрес<br>совпадает с ю<br>адре           | установки<br>оридическим<br>сом                                                                                      |  |  |

Сведения о контактном лице:

для сертификатов, область использования которых – ЭДО и РАР, указать ФИО, должность, еmail и телефон.

| Контактное лицо совпадает с владельцем сертификата<br>С Ведения о контактном дице; |         |                                |
|------------------------------------------------------------------------------------|---------|--------------------------------|
| Если конт. лицо –                                                                  | Ф.И.О.  | Тестовый Тест Тестович         |
| владелец Должность Индивидуальный предприниматель                                  |         | Индивидуальный предприниматель |
| E-mail xxxxxxxx@mail.ru                                                            |         | xxxxxxx@mail.ru                |
|                                                                                    | Телефон | 00000000                       |
| L                                                                                  |         |                                |

Нажать кнопку «Далее».

# 2.6. «Документы»

Внести актуальные <u>паспортные данные владельца сертификата</u> и распечатать Заявление на выпуск сертификата (кнопка «Просмотр и печать заявления») для подписания руководителем и владельцем сертификата.

| Паспортные данные владельца сертификата<br>Паспортные данные необходимы для заполна<br>при регистрации сертификата (в соответстви | зния и печати заявления на выпус<br>и с 63-Ф.3 от 06.04.2011 г. "Об эле | к сертификата, а также для передачи в ЕСИА<br>жтронной подписи'') |
|----------------------------------------------------------------------------------------------------|-------------------------------------------------------------------------|-------------------------------------------------------------------|
| Тестовый Тест Тестович                                                                                                    |                                                                         | пол 💽 муж. 🔿 жен.                                                 |
| Дата рождения 01.01.1900 💌 Место рож                                                                                              | дения г. ХХХХХХХХХХ                                                     |                                                                   |
|                                                                                                    | Удостоверение личности                                                  |                                                                   |
| Вид документа Паспорт гражданина РФ                                                                                               | 💌 Серия 0000                                                            | Номер 000000                                                      |
| Дата выдачи 01.01.1900 💌                                                                                                    | Код подр. 000-000                                                       |                                                                   |
| Кем выдан 🛛 🗙 🕹                                                                                                    | Печать<br>заявления                                                     | просмотр и печать заявления                                       |

Прикрепить скан-копии документов:

- подписанного Заявления на выпуск сертификата;

- заверенной копии паспорта владельца сертификата (1-я страница с фото и данные о прописке).

Обязательно указать тип файла в приложенных файлах - Заявление, паспорт.

Формат файла – JPG / PDF / PNG. Размер всех прикрепленных файлов не более 72 Мб.

ВАЖНО! При отсутствии скан-копий документов запрос не будет обработан.

| Скан-копии документов, направля<br>Для предварительной проверки з<br>Документы будут направлены в у<br>Прикрепить файлы | емые в удостоверяющий це<br>аявления на выпуск сертиф<br>достоверяющий центр в заш<br>Удалить Файл Ра | нтр<br>иката необходимо прикреп<br>ифрованном виде.<br>змер всех прикрепленных «                                                                                                    | ить скан-копии документов.<br>Файлов не должен превышать 72 МБ.                 |
|----------------------------------------------------------------------------------------------------|----------------------------------------------------------------------------------------------------|----------------------------------------------------------------------------------------------------|---------------------------------------------------------------------------------|
| Имя фа                                                                                                    | йла                                                                                                   | Тип файла                                                                                                    | Примечание                                                                      |
| Заявление стр 2.јрд                                                                                                    |                                                                                                    | Заявление на выпуск се                                                                                                    |                                                                                 |
| Прописка.jpg                                                                                                    |                                                                                                    |                                                                                                    |                                                                                 |
| Разворот с фото.jpg                                                                                                    |                                                                                                    | •                                                                                                    |                                                                                 |
|                                                                                                    |                                                                                                    | Паспорт                                                                                                    | ×                                                                               |
|                                                                                                    | Выпадающий<br>список<br>«Тип файла»                                                                   | СНИЛС<br>Свидетельство (ИНН)<br>Свидетельство ОГРН(ИП)<br>Приказ / Решение / Выпи<br>Ген. доверенность<br>Карточка страхователя (Г<br>Договор (с приложениями<br>Заявление на выпуск серт<br>Согласие на обработку П/<br>Лист изменений<br>Уведомление<br>Доверенность на получени<br>Другой | ска<br>Приложение к Соглашению с УПФР)<br>I)<br>гификата<br>1<br>ие сертификата |

Нажать кнопку «Далее».

Если запрос уже был отправлен на сервер, то появится предупреждение:

| Предупр | реждение Х                                                                                                    |
|---------|----------------------------------------------------------------------------------------------------|
|         | Вы уже отправляли запрос № 342178 с подобными реквизитами 30.10.2018<br>Продолжить генерацию ключа и подготовку запроса к отправке ? |
|         | Да                                                                                                    |

При нажатии кнопки «Да» процедура подготовки запроса будет продолжена.

# 2.7. «Информация»

После заполнения всех вкладок запросной формы появится окно Мастера «Информация» с кратким описанием дальнейших действий по получению запроса. Рекомендуется ознакомиться с информацией и нажать кнопку «Далее».

| Параметры запроса на                                     | сертификат                                                                        |                                                           |                                        |                                            | ×                               |
|----------------------------------------------------------|-----------------------------------------------------------------------------------|-----------------------------------------------------------|----------------------------------------|--------------------------------------------|---------------------------------|
| Основные направления                                     | Дополнительные направления                                                        | <u>К</u> онтактные данные                                 | Документы                              | Информация                                 | <b>↓</b> ►                      |
| Уважаемый або                                            | нент!                                                                             |                                                           |                                        |                                            |                                 |
| Подготовлена вс:                                         | я необходимая информаци                                                           | ия для работы.                                            |                                        |                                            |                                 |
| После нажатия кн                                         | юпки "Далее" следуйте ин                                                          | ютрукциям, котор                                          | ые будут п                             | оявляться в с                              | жнах.                           |
| На первом этапе<br>сгенерирован клн                      | Вам будет предложено вь<br>оч электронной подписи (                               | ібрать ключевой і<br>закрытый ключ).                      | носитель, н                            | на который бу                              | дет                             |
| На втором этапе<br>в пределах появи<br>биологического д  | нужно будет набирать лю<br>вшегося окна. Это обязати<br>(атчика случайных чисел). | бые символы на к.<br>ельная процедура                     | лавиатуре<br>а генераци                | или двигаты<br>и ключа (ини.               | курсором мышки<br>циализация    |
| На третьем этале<br>необходимости, з                     | : Вам будет предложено з<br>адайте его и запомните. Г                             | адать пароль на к<br>Тароль невозможі                     | онтейнер (<br>но восстан               | с закрытым кл<br>овить или уб              | тючом. При<br>рать.             |
| После этого буде<br>отправлен запро<br>подтверждающем    | т сгенерирован ключ эле<br>с на сертификат на серве<br>отправку.                  | ктронной подписи<br>р Оператора ЭДО                       | 1 на указан<br>. Номер за              | ный ключево<br>проса будет г               | й носитель и<br>10казан в окне, |
| Никому не пере<br>не говорите па                         | адвайте закрытый клк<br>роль на контейнер с за                                    | оч, храните его<br>акрытым ключом                         | в защище:<br>1!!!                      | нном месте                                 | и никому                        |
| Вы сможете воспо<br>проверки электро<br>занимает от 1 до | ользоваться своим ключог<br>онной подписи от нашего у<br>5 рабочих дней.          | ч только тогда, ко<br>удостоверяющего                     | гда получи<br>центра. Об               | ите сертифик<br>бычно, такая і             | ат ключа<br>процедура           |
| Проверить стади<br>можно, выбрав ме<br>сертификата" - "2 | ю обработки Вашего запр<br>еню "Сервис" - "Управлени<br>. Проверка статуса запро  | оса на сертифика<br>е абонентами и се<br>са на сертификат | т, а так же<br>ертификат<br>и его полу | получить и ус<br>ами" - "Запро<br>јчение". | становить его<br>с и получение  |
| В случае необход<br>можете найти на I                    | имости, обращайтесь в сл<br>главной странице програг                              | ужбу технической<br>ммы (появляется с                     | й поддержк<br>разу после               | ки. Контактны<br>е открытия пр             | е данные Вы<br>юграммы).        |
| Надеемся рабо                                            | та с нами будет для Ва                                                            | с простой и при                                           | ятной!                                 |                                            |                                 |
| <b>(2)</b> Назад                                         |                                                                                   |                                                           |                                        | Далее                                      | ] За <u>к</u> рыть              |

# 3. Генерация ключа на съемный носитель и отправка запроса на сертификат в УЦ

3.1. После нажатия кнопки «Далее» во вкладке «Информация» появится окно, в котором необходимо указать съемный носитель (дискету, флеш-карту, рутокен и пр.), на который будет записан новый ключ.

| 📑 Kp              | иптоПро CSP                                    |                        |                                                                                        | $\times$            |
|-------------------|------------------------------------------------|------------------------|----------------------------------------------------------------------------------------|---------------------|
|                   | Вставьте и выб<br>закрытого клю<br>ОРГАНИЗАЦИЯ | ерит<br>ча "Т<br>"-201 | е носитель для хранения контейнер<br>естовый Тест Тестович-АО "ТЕСТОВ<br>81109172247". | 0:08:54<br>жа<br>АЯ |
|                   | Устройства:                                    |                        | Вставленный носитель:                                                                  |                     |
|                   | $\sim$                                         | ^                      | rutoken_38ae6eef                                                                       |                     |
|                   | Aktiv Co.<br>ruToken 1                         |                        | Состояние:                                                                             |                     |
| Выбор<br>носителя |                                                |                        |                                                                                        |                     |
|                   | T L                                            | <b>*</b>               |                                                                                        |                     |
|                   |                                                | O                      | С Отмена Сведени                                                                       | я <<                |

Нажмите «ОК».

3.2. В соответствии с информацией в окне «Биологический датчик случайных чисел» нажимайте любые клавиши или перемещайте указатель мыши над окном до тех пор, пока ключ не будет создан (пока не исчезнет данное окно).

| 폟 КриптоПро CSP 🛛 🗙 🗙                              | 폟 КриптоПро CSP 🛛 🗙                                |
|----------------------------------------------------|----------------------------------------------------|
| 0:09:58                                            | 0:09:23                                            |
| Биологический датчик случайных чисел               | Биологический датчик случайных чисел               |
| Нажимайте клавиши или перемещайте указатель        | Нажимайте клавиши или перемещайте указатель        |
| мыши над этим окном до тех пор, пока ключ не будет | мыши над этим окном до тех пор, пока ключ не будет |
| создан                                             | создан                                             |
| Отмена                                             | <u>О</u> тмена                                     |

3.3. При записи ключа на сертифицированный носитель (рутокен, е-токен и пр.) введите пароль (pin-код) носителя и нажмите кнопку «ОК».

| 🗐 Крипт | гоПро CSP                 |                              |                                      | ×                 |
|---------|---------------------------|------------------------------|--------------------------------------|-------------------|
| £       | Введите ріг<br>Тестович-А | 1-код для кон<br>О "TECTOBAS | нтейнера "Тестовы<br>1 ОРГАНИЗАЦИЯ"- | 0:09:49<br>й Тест |
|         | Pin-код:                  |                              |                                      | RU                |
|         | ОК                        |                              | Отмена                               |                   |

При записи ключа на обычный носитель (дискету, флеш-карту) будет запрошен пароль для контейнера. Пароль можно не вводить (оставить пустым). Пароль невозможно восстановить! Поэтом обязательно хорошо запомните введенный пароль.

| 🗐 КриптоПро                                                                                                    | CSP    | ×                     |  |  |  |
|----------------------------------------------------------------------------------------------------|--------|-----------------------|--|--|--|
| 0:09<br>Задайте пароль для создаваемого контейнера "Тестовь<br>Тест Тестович-АО "ТЕСТОВАЯ ОРГАНИЗАЦИЯ"-<br>20181112133319". |        |                       |  |  |  |
| Установить новый пароль RU                                                                                                  |        |                       |  |  |  |
| Новый паро                                                                                                    | ль:    |                       |  |  |  |
| По <u>д</u> твержда                                                                                                    | ение:  |                       |  |  |  |
| ОК                                                                                                    | Отмена | Подро <u>б</u> нее >> |  |  |  |

Нажмите кнопку «ОК».

3.4. На носитель, указанный на предыдущем шаге, будут записаны файлы ключа. Появится сообщение об успешной отправке запроса на сервер (с номером – ID запроса).

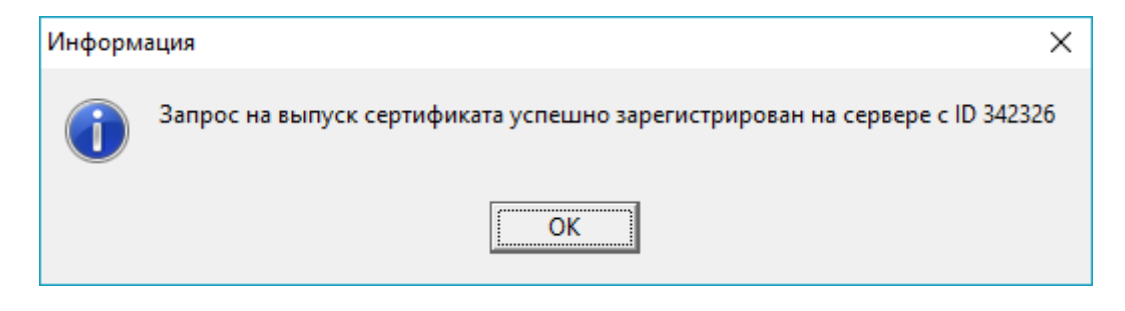

Нажмите кнопку «ОК».

# При записи ключа на обычный носитель крайне рекомендуется сделать резервную копию сгенерированного ключа (скопировать в отдельную папку на другой носитель)!

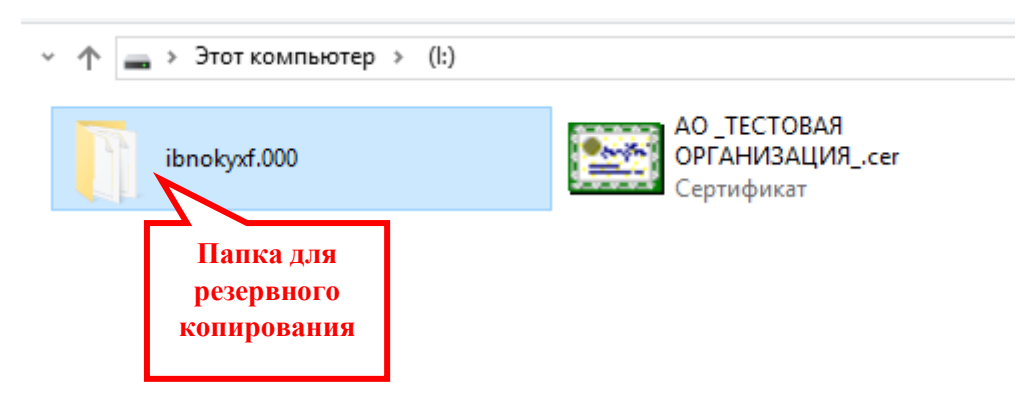

# 4. Установка (получение) сертификата

4.1. Сформированный запрос на сертификат и скан-копии документов автоматически передается в Удостоверяющий центр после генерации ключа. Выпуск сертификата производится после проверки запроса и предоставленных к нему документов.

4.2. После выпуска сертификата в Удостоверяющем центре он доступен для установки в программе.

4.3. Чтобы проверить статус запроса (готовность сертификата) - в программе необходимо нажать кнопку «Продлить сертификат» (на главном экране программы в правом верхнем углу) и в появившемся окне Мастера «Генерация ключа и отправка запроса на сертификат на сервер / получение готового сертификата» выбрать «2. Проверка статуса запроса на сертификат и его получение».

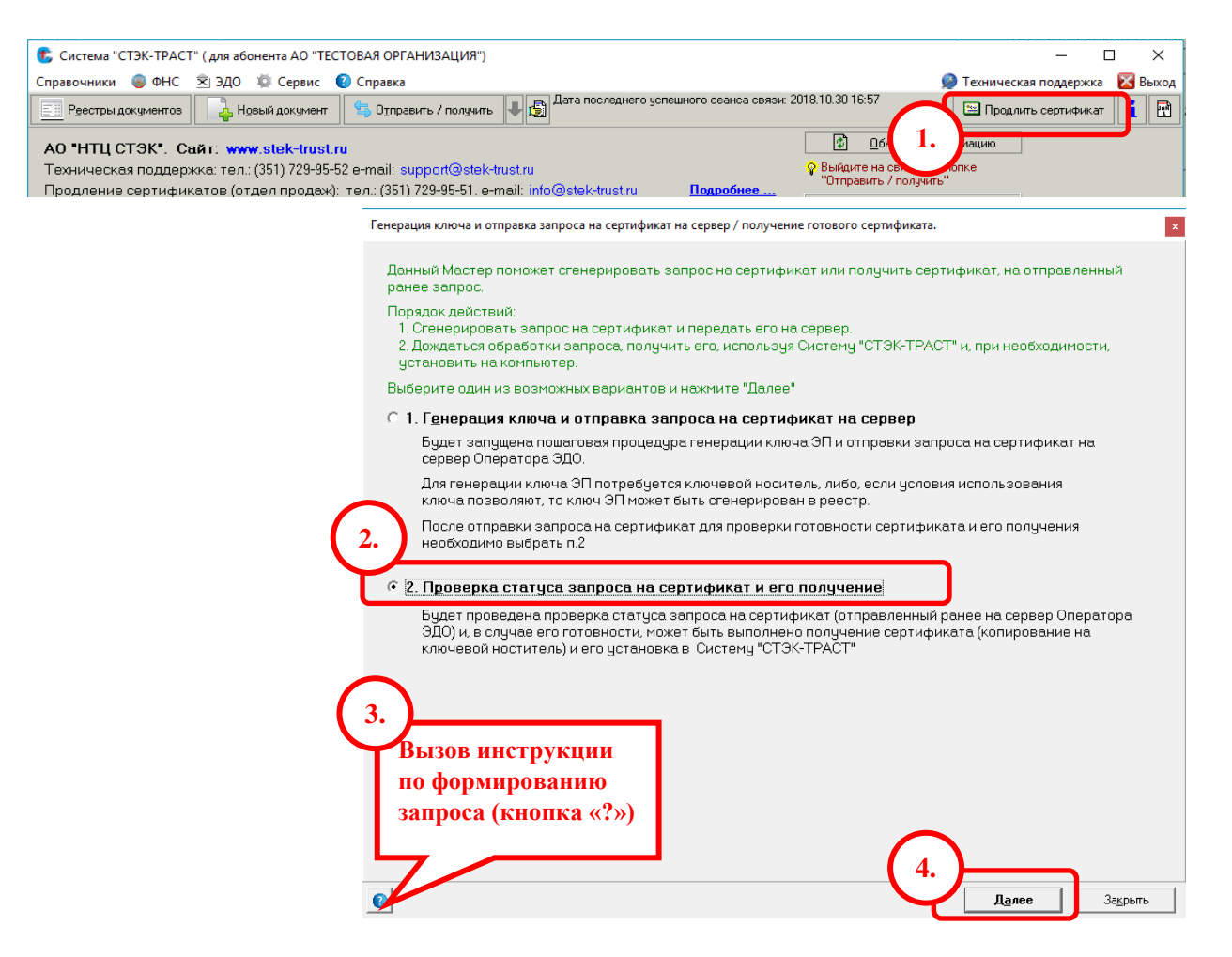

Нажать кнопку «Далее».

4.4. В окне Мастера «Проверка статусов запросов на сертификаты, отправленные на сервер оператора ЭДО» показываются статусы запросов на сертификаты. Необходимо отметить нужные запросы «V» и нажать кнопку «Проверить статусы».

Примечание. Если запросов несколько, то можно нажать правую кнопку мыши в области таблицы, откроется контекстное меню, с помощью которого можно снять отметку со всех запросов или отметить все запросы.

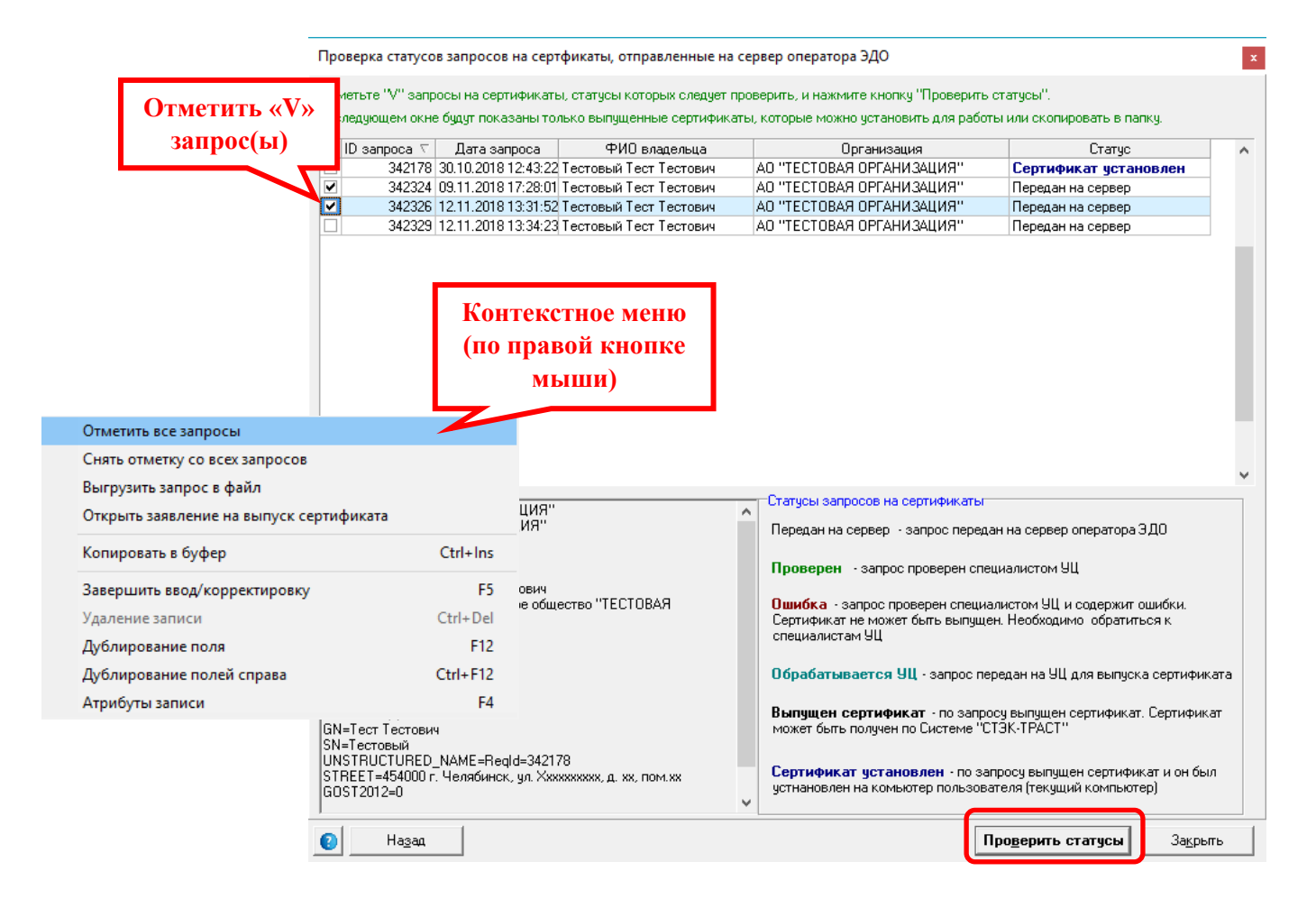

4.5. Если на момент проверки статуса сертификат еще не выпущен Удостоверяющим центром, то в окне Мастера «Проверка статусов запросов на сертификаты, отправленные на сервер оператора ЭДО» появится дополнительное поле «Примечание» с отметкой, в какой стадии находится переданный запрос. Это означает, что проверку статуса запроса необходимо повторить позже.

| гме<br>сле | етьте "V" запр<br>едуюшем окне | осы на сертифик<br>з бидит показаны | аты, статусы котор<br>только выпушенны | ых сле<br>le серт | адует проверить, и нажмите н<br>гификаты, которые можно чо | кнопку "Проверить статусы".<br>тановить для работы или скої | пировать в | папкч.         |
|------------|--------------------------------|-------------------------------------|----------------------------------------|-------------------|------------------------------------------------------------|-------------------------------------------------------------|------------|----------------|
| (          | D sanpoca 🗸                    | Дата запроса                        | ФИО владельца                          |                   | Организация                                                | Статус                                                      | Πε         | имечание       |
|            | 342178                         | 30.10.2018 12:                      | Тестовый Тест                          | A0 ''T            | ЕСТОВАЯ ОРГАНИЗАЦИЯ"                                       | Сертификат установлен                                       |            |                |
|            | 342324                         | 09.11.2018 17:                      | Тестовый Тест                          | A0 ''T            | ЕСТОВАЯ ОРГАНИЗАЦИЯ"                                       | Передан на сервер                                           |            |                |
|            | 342326                         | 12.11.2018 13:                      | Тестовый Тест                          | A0 ''T            | ЕСТОВАЯ ОРГАНИЗАЦИЯ"                                       | Передан на сервер                                           |            |                |
|            | 342329                         | 12.11.2018 13:                      | Тестовый Тест                          | A0 ''T            | Ectoped oppermentation                                     | Тередан на сервер                                           | Запрос еш  | е не обработан |
|            |                                |                                     |                                        |                   | Статус                                                     | 7                                                           | 2          |                |
|            |                                |                                     |                                        |                   | запроса                                                    |                                                             |            | Стадия         |
|            |                                |                                     |                                        |                   |                                                            | -                                                           |            | обработки      |
|            |                                |                                     |                                        |                   |                                                            |                                                             |            |                |

Примечание. Все возможные статусы запроса и пояснения к ним представлены в окне разделе «Статусы запросов на сертификат».

| проверка статусов запросов на сертфикаты, отправленные на сервер оператора ЭДО 🗙                                                                     |                                                                  |                                                  |                                           |   |  |  |
|----------------------------------------------------------------------------------------------------|------------------------------------------------------------------|--------------------------------------------------|-------------------------------------------|---|--|--|
|                                                                                                    | liet properiute ju upywiute vuodvu <sup>1</sup>                  |                                                  |                                           |   |  |  |
| В составляет и запросы на сертификаты, статусы которых следу                                                                                         | дет проверить, и нажините кнопку                                 | проверить статусы .                              |                                           |   |  |  |
| в следзющем окле оздуг показалы голько вынущенные сергификаты, которые можно установить для работы или скотировать в патку.                          |                                                                  |                                                  |                                           |   |  |  |
| V ID запроса ∇ Дата запроса ФИО владельца                                                                                                    | Организация                                                      | Статус                                           | Примечание                                | ^ |  |  |
| 342178 30.10.2018 12:4 Тестовый Тест Тестович А                                                                                                    | АО "ТЕСТОВАЯ ОРГАНИЗАЦИЯ"                                        | Сертификат уста                                  |                                           |   |  |  |
| 342324 09.11.2018 17:2 Тестовый Тест Тестович А                                                                                                    | АО "ТЕСТОВАЯ ОРГАНИЗАЦИЯ"                                        | Передан на сервер                                |                                           |   |  |  |
| 342326 12.11.2018 13:3 Тестовый Тест Тестович А                                                                                                    | АО "ТЕСТОВАЯ ОРГАНИЗАЦИЯ"                                        | Передан на сервер                                |                                           |   |  |  |
| 342329 12.11.2018 13:3 Тестовый Тест Тестович /                                                                                                    | АО "ТЕСТОВАЯ ОРГАНИЗАЦИЯ"                                        | Передан на сервер                                | Запрос еще не обработан                   |   |  |  |
|                                                                                                    |                                                                  |                                                  |                                           | * |  |  |
| СN=А0 "ТЕСТОВАЯ ОРГАНИЗАЦИЯ"                                                                                                    | Статусы запросов на сер                                          | отификаты                                        |                                           |   |  |  |
| U=A0 ТЕСТОВАЛ ОРГАНИЗАЦИЯ<br>L=Челябинск                                                                                                    | Передан на сервер - за                                           | прос передан на сервеј                           | р оператора ЭДО                           |   |  |  |
| E=xxxxxxxx@mail.ru<br>ST=74 Челябинская область                                                                                                    | Проверен - запрос пр                                             | оверен специалистом !                            | ЭЦ                                        |   |  |  |
| Altourname = сеговый тест тестовия<br>AltourganizationName=Акционерное общество "ТЕСТОВАЯ<br>ОРГАНИЗАЦИЯ"<br>Саtegory=Руководитель<br>INN=0000000000 | Ошибка - запрос пров<br>Сертификат не может б<br>специалистам УЦ | ерен специалистом УЦ<br>ыть выпущен. Необходи    | и содержит ошибки.<br>имо обратиться к    |   |  |  |
| SKZI_Туре=Крипто-Про<br>Services=ЭДО<br>осяры-эороороороор                                                                                           | Обрабатывается УЦ                                                | - запрос передан на УL                           | 1 для выпуска сертификата                 | • |  |  |
| SNILS=00000000000<br>STREET=454000 г. Челябинск, ул. Ххххххххх, д. хх, пом.хх<br>DDGNO=XX-0000/00<br>GDST2012=0                                      | Выпущен сертифика<br>может быть получен по                       | т - по запросу выпущен<br>Системе "СТЭК-ТРАСТ"   | н сертификат. Сертификат<br>''            |   |  |  |
|                                                                                                    | Сертификат установ<br>устнановлен на комьют                      | лен - по запросу выпуц<br>ер пользователя (текуц | цен сертификат и он был<br>ций компьютер) |   |  |  |
| Назад                                                                                                    |                                                                  | Про <u>в</u> ерить                               | статусы Закрыты                           |   |  |  |

4.6. Если на момент проверки статуса сертификат выпущен Удостоверяющим центром, то появится окно Мастера «Получение и установка сертификатов», а статус запроса будет - «Выпущен сертификат».

Получить и установить можно сертификат только со статусом «Выпущен сертификат» (или «Сертификат установлен»).

| Получение и установка сертификатов                                                                       | в                                              |                                                                      |                                                                   | x        |
|----------------------------------------------------------------------------------------------------|------------------------------------------------|----------------------------------------------------------------------|-------------------------------------------------------------------|----------|
| Сертификаты со статусом "Выпущен се<br>После выбора нужных строк укажите "Д                              | ертификат" и "Сертифи<br>Действия с полученные | кат установлен" могут быть получе<br>ми сертификатами" и нажмите кно | ены и установлены в Систему "СТЭК<br>опку "Получить сертификаты". | -TPACT". |
| V         ID sanpoca         Дата sanpoca           ✓         342178         30.10.2018 12:4         Tec | ФИО владельца<br>стовый Тест Тестович          | Организация<br>АО "ТЕСТОВАЯ ОРГАНИЗАЦИЯ"                             | Статус<br>Выпущен сертификат                                      | ^        |

4.7. Для установки сертификата в окне Мастера «Получение и установка сертификатов» выбрать «Действия с полученными сертификатами»:

• «Установить сертификат в СКЗИ и скопировать в папку»

В данном случае сертификат будет установлен в программу и скопирован в папку, указанную в пункте «Папка для копирования сертификатов» (папку можно изменить с помощью кнопки ...).

• «Сертификат не устанавливать – только скопировать в папку»

• «Установить сертификат в СКЗИ (никуда больше не копировать)» В данном случае сертификат будет установлен в Системе «СТЭК-ТРАСТ».

| Получение и установка сертификатов                                                                                                    |                                                                  |                                                                             | x                    |
|----------------------------------------------------------------------------------------------------|------------------------------------------------------------------|-----------------------------------------------------------------------------|----------------------|
| Сертификаты со статусом "Выпущен сертификат" и "Сертификат уста<br>После выбора нужных строк укажите "Действия с полученными серти                                         | ановлен" могут быть получе<br>ификатами" и нажмите кно           | ны и установлены в Систему "СТЭК<br>пку "Получить сертификаты".             | K-TPACT''.           |
| V         ID запроса         ⊂         Дата запроса         ФИО владельца           ✓         342178         30.10.2018 12:4         Тестовый Тест Тестович         АО "ТЕ | Организация<br>СТОВАЯ ОРГАНИЗАЦИЯ''                              | Статус<br>Выпущен сертификат                                                | ^                    |
|                                                                                                    |                                                                  |                                                                             |                      |
|                                                                                                    |                                                                  |                                                                             |                      |
|                                                                                                    |                                                                  |                                                                             |                      |
|                                                                                                    | Статисы запросов на сег                                          | тификаты                                                                    |                      |
| ID=342178<br>СN=AO "ТЕСТОВАЯ ОРГАНИЗАЦИЯ"<br>О=AO "ТЕСТОВАЯ ОРГАНИЗАЦИЯ"                                                                                                   | Передан на сервер - за                                           | прос передан на сервер оператора                                            | эдо                  |
| L=Челябинск<br>E=xxxxxxxx@mail.ru                                                                                                    | Проверен - запрос пр                                             | ооверен специалистом УЦ                                                     |                      |
| ST=74 Челябинская область<br>Altsurname=Тестовый Тест Тестович<br>AltorganizationName=Акционерное общество "ТЕСТОВАЯ<br>ОРГАНИЗАЦИЯ"<br>Category=Риководитесь              | Ошибка - запрос пров<br>Сертификат не может б<br>специалистам УЦ | ерен специалистом УЦ и содержит<br>ыть выпущен. Необходимо обратит          | ошибки.<br>ъся к     |
|                                                                                                    | Обрабатывается УЦ                                                | • запрос передан на УЦ для выпусн                                           | ка сертификата       |
| о Установка<br><sup>SI</sup> выпущенного<br>Хххххххххх, д. хх. пом.хх                                                                                                    | Выпущен сертифика<br>может быть получен по                       | т - по запросу выпущен сертифика<br>Системе "СТЭК-ТРАСТ"                    | т. Сертификат        |
| р УЦ сертификата<br>G                                                                                                    | Сертификат установ<br>устнановлен на комьют                      | <b>лен</b> - по запросу выпущен сертифи<br>ер пользователя (текущий компьют | кат и он был<br>:ep) |
| ,<br>Действия с полученными сертификатами                                                                                                    | Папка для копирования                                            | сертификатов                                                                |                      |
| О Установить сертификат в СКЗИ и скопировать в папку                                                                                                    | <b>`</b>                                                         |                                                                             |                      |
| С Сертуфикат не устанавливать - только скопировать в папку                                                                                                    |                                                                  |                                                                             |                      |
| • Установить сертификат в СКЗИ (никуда больше не копировать)                                                                                                    |                                                                  |                                                                             |                      |
| Назад                                                                                                    |                                                                  | По <u>лу</u> чить сертификаты                                               | За <u>к</u> рыть     |

Нажать кнопку «Получить сертификаты».

4.8. После установки сертификата появится сообщение об успешной установке сертификата и необходимости выйти на связь с сервером Оператора ЭДО.

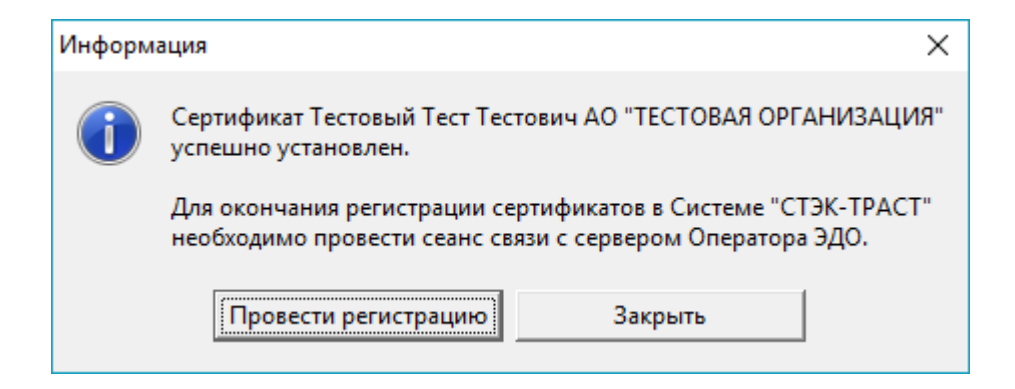

После нажатия кнопки «Провести регистрацию» автоматически осуществляется выход на связь с сервером Оператора ЭДО.

| Информ | ация                                                                                                    | $\times$ |
|--------|----------------------------------------------------------------------------------------------------|----------|
| 1      | Успешно проведена регистрация сертификатов на сервере Оператора ЭДО для абоненто<br>АО "ТЕСТОВАЯ ОРГАНИЗАЦИЯ" | ов:      |
|        | ОК                                                                                                    |          |

Нажать кнопку «ОК».

При выборе пункта «Сертификат не устанавливать – только скопировать в папку» или «Установить сертификат в СКЗИ и скопировать в папку» после успешного выполнения выбранных действий появится соответствующее сообщение и в папку по указанному пути будет скопирован сертификат.

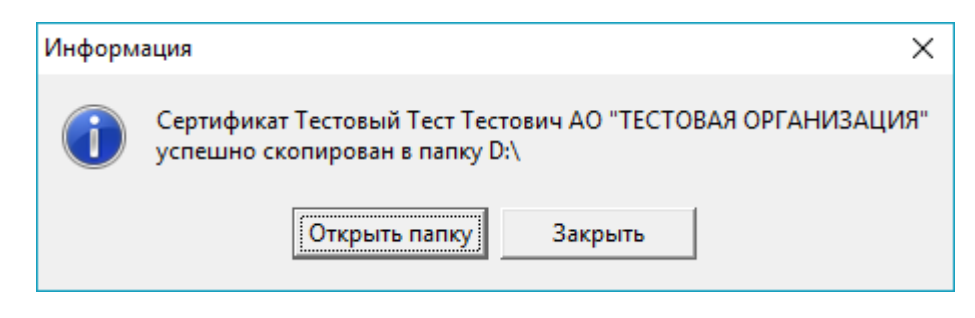

4.9. После установки сертификата его статус в АРМ изменится на «сертификат установлен». Можно работать в АРМ с новым сертификатом.

# 5. Документы Удостоверяющего центра

По факту выпуска сертификата Удостоверяющий центр выдает Абоненту форму со сведениями о сертификате и акт приема-передачи.